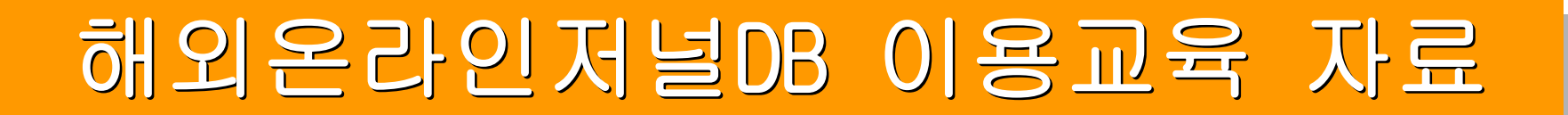

# PDU

# (ProQuest Dissertations Unlimited)

# 2007.9

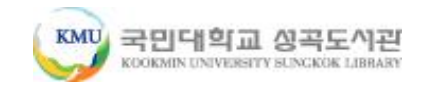

# PDU 서비스

#### PQDT + DDOD ⇒ ProQuest Dissertations Unlimited

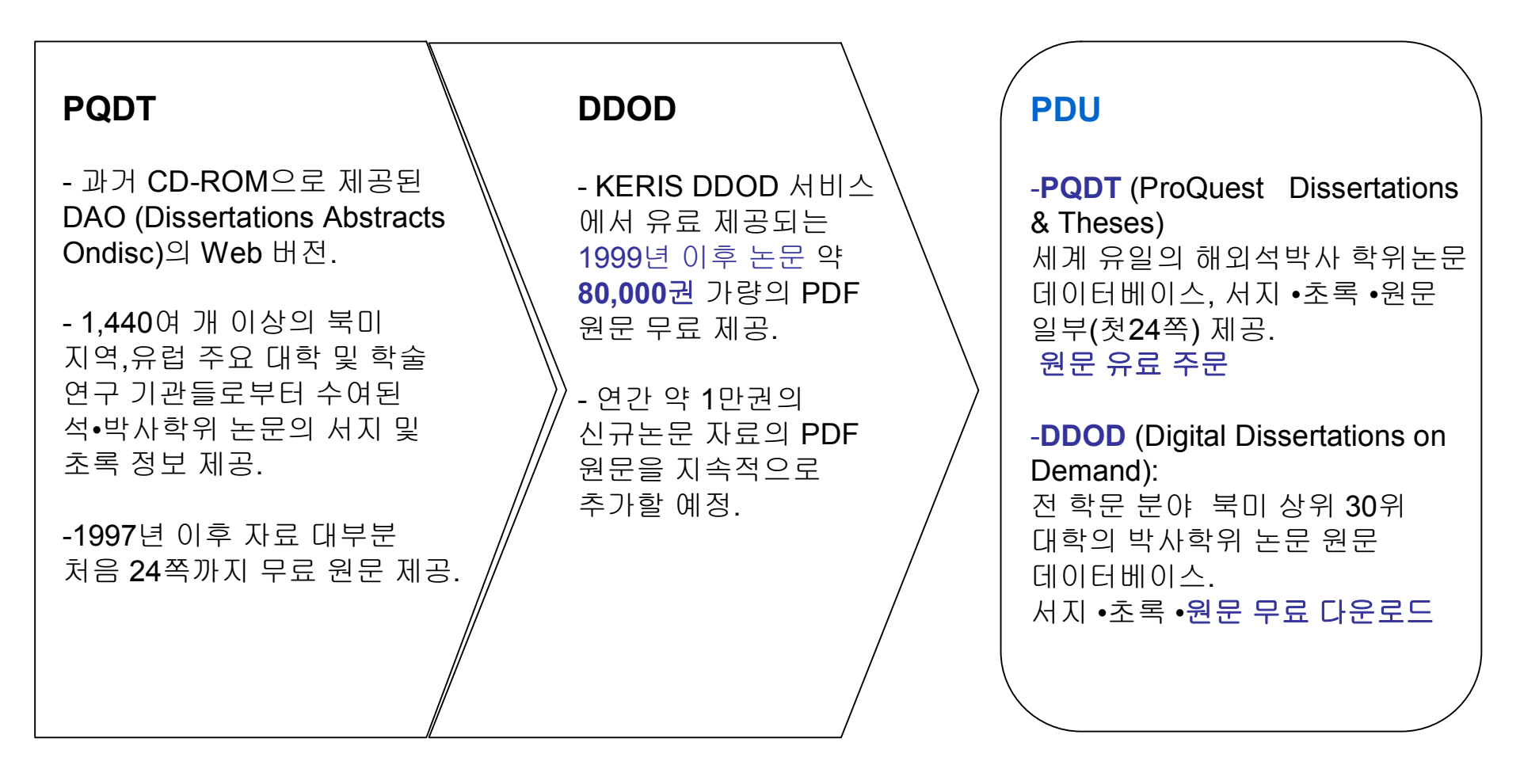

### **DDOD Session**

#### 1. DDOD Service는?

DDOD Service는 권위 있는 대학 평가지인 'The US News & World Report'의 학문 주제별 Top 30위권 대학에서 수여된 박사학위 논문을 엄선하여 제공하고 있으며, 이용자는 DDOD Service를 통해서 다수의 외국 대학에서 수여된 박사학위 논문의 서지정보, 초록을 이용할 수 있습니다. 그에 더해서 DDOD Service 기관회원 소속 이용자는 PDF 원문도 무료로 이용할 수 있습니다.

2. 바로 접속 – http://ddod.riss4u.net

# 도서관 홈페이지에서 접속하기

#### 전자정보 검색 → 해외 Web DB → PDU(DDOD, PQDT)클릭!

|                                                                               |                                                                                | Home                                                                                          | 조 니사인도서관                  | 9 일티미니어상모일                               | 국민내악교 타이                                                | giisn Sitermap | Login |
|-------------------------------------------------------------------------------|--------------------------------------------------------------------------------|-----------------------------------------------------------------------------------------------|---------------------------|------------------------------------------|---------------------------------------------------------|----------------|-------|
| KOOKMIN UNIVERSITY SUNGKOK LIBRARY                                            | ⊙ 통합검색                                                                         | ☑ 전자정보검색                                                                                      | 🕤 이용자서                    | 비스 😒                                     | 도서관안내                                                   | ⊙ 게시판          |       |
| 전자정보검색                                                                        | <ul> <li>전자정보검색 &gt; 학술</li> <li>간략검색</li> <li>상세검색</li> </ul>                 | · Web DB<br>가나다리 <u>가</u> 트 주제함                                                               | 빌리스트                      |                                          |                                                         | ſ              |       |
| <ul> <li>● 전체</li> <li>● 메타검색</li> <li>● 전자저널</li> <li>● 학술 Web DB</li> </ul> | □ 소장기관 전체<br>자료명                                                               | <u>►</u> O ষ                                                                                  | 방일치 🔿 완전일치                | ● 키워드<br>○ 검색                            | ● 다시쓰기 ●                                                | 다국어입력          |       |
| <ul> <li>n = Book</li> <li>n = Learning</li> </ul>                            | 崎 Search Guid                                                                  | de                                                                                            |                           | े न                                      | 지사함                                                     |                | MORE  |
| ₪ Trial<br>₪ 전자정보 교외접속                                                        | • 전자저널 및 학술DB<br>본교에서 구독하고 있는<br>저작권법과 구독계약서/<br>수단에 의해 이용되어이<br>에 해당되어 사법적 결기 | <b>이용 주의사항</b><br>: 전자저널 및 학술DB를<br>에 명시된 적법한 절차<br>:하며, 이를 어기는 것은<br>에 <b>것 제재</b> 가 가해질 수 9 | 음 국내외<br>와 목적 및<br>을 불법이용 | ● Riss4u.r<br>● 교육학 (<br>● 교육학<br>● 성곡도서 | net에서 DBPI<br>구평회) DB 서비.<br>강좌 (구평회) DE<br>관 소식지 19호 특 | 스<br>3<br>발행!  |       |

| 번호  | DB 명                 | 간략소개                                                                                        | 이용안내<br>매뉴얼 | 저널<br>리스트 |
|-----|----------------------|---------------------------------------------------------------------------------------------|-------------|-----------|
| 해외1 | P D U (DDOD)         | "70,000여 북미 및 유럽 상위 20위권 대학 박사학위논문 원문<br>서비스 /1999~현재 / 전 학문분야"                             |             |           |
| 해외2 | P D U (PQDT)         | "전세계 학위논문 전문 데이터베이스로 색인 및 초록 서비스 / 1861년(박<br>사), 1988년(석사)~현재"                             |             |           |
| 해외3 | ICPSR                | "학술 전분야에 걸쳐 세계 각국에서 수집된 통계, 조사자료 제공 서비<br>스 /5,800여건 이상의 통계, 조사자료(title)와 450,000여 수치자료 제공" |             |           |
| 해외4 | CSA ILLUMINA         | "Cambridge Scientific Abstracts (CSA)사에서 제공하는 세계 최대의 서<br>지정보 서비스 / 전 학문분야"                 |             |           |
| 해외5 | Britannica (영문)      | 온라인 세계 브리태니커 대백과 사전 (영문판) / 전 학문분야                                                          |             |           |
| 해지6 | 낙소스 Music<br>Library | "클래식 음반 회사 Naxos에서 제공하는 음악감상 스트리밍 서비스 /<br>160,000곡 이상의 클래식, 째즈, 뮤지컬 음악 등을 제공"              |             |           |

#### **DDOD Service** 일반검색

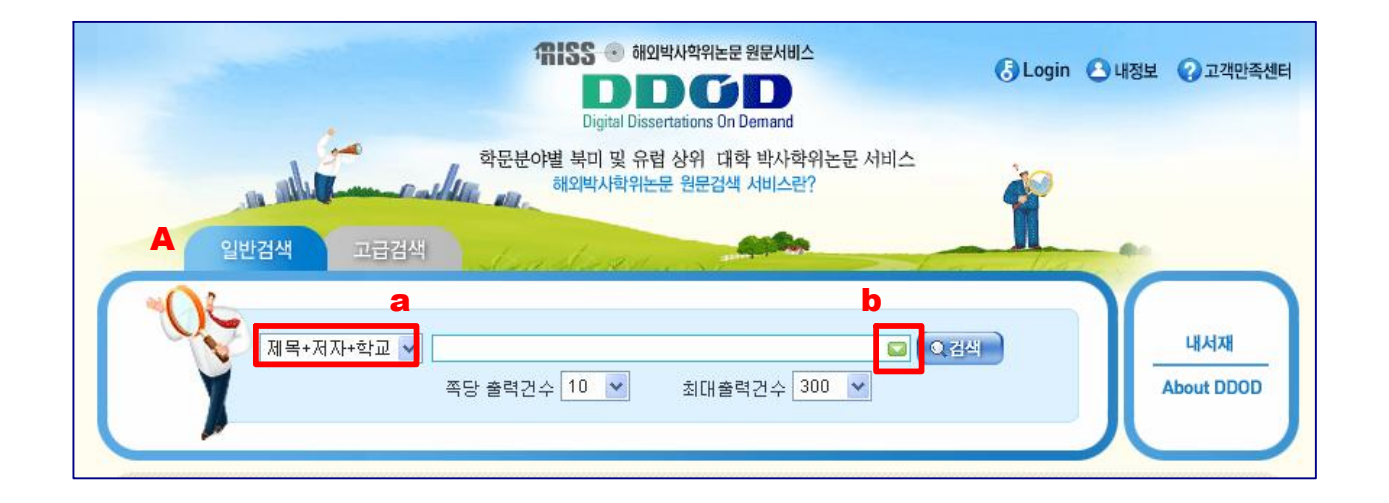

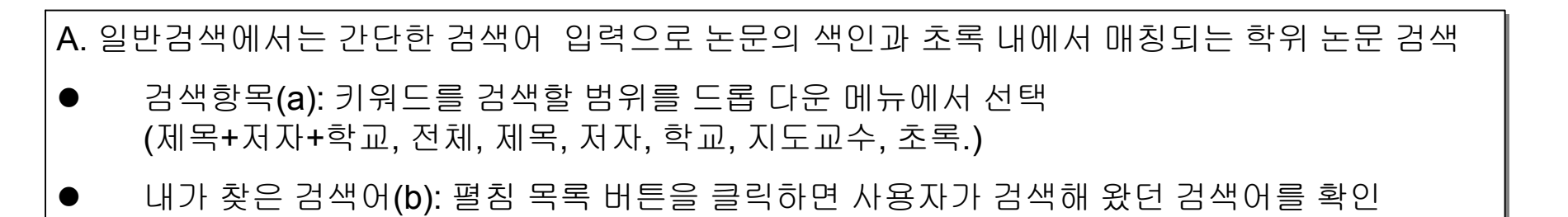

#### DDOD Service 검색 및 탐색방법

| 대ISS ④ 해외박사학위논문 원문서비스<br>DDDCD<br>Digital Dissertations On Demand                                                                                                    | 🚯 Login           | · 내정보 ? 고객만족센터          |
|----------------------------------------------------------------------------------------------------|-------------------|-------------------------|
| 학문분야별 북미 및 유럽 상위 대학 박사학위논문 서비스<br>해외박사학위논문 원문검색 서비스란?<br>임반검색 시고급검색                                                                                                    | Ř                 | -                       |
| 제목+저자+학교 ♥<br>적당 출력건수 10 ♥ 최대출력건수 300 ♥                                                                                                    |                   | 내서재<br>About DDOD       |
| 추/천/논/문/검/색 주제별 상위 랭킹 학교논문 검색 학위수여 대학 이용자 추천 ♀           교육학         ▼                                                                                                    | <b>C</b> ନ<br>ପ୍ୟ | 루/제/별/서비스<br>리과학 예술/체육  |
| HARVARD UNIVERSITY.       ▲       추가⊞       ★가⊞       HARVARD UNIVERSITY.       ゴ         Stanford University.       UNIVERSITY OF CALIFORNIA, BEF       ▲       ゴ       ゴ </td <td>사회</td> <td>변과학 교육학<br/>리과학 의약학<br/>학</td> | 사회                | 변과학 교육학<br>리과학 의약학<br>학 |

**ProQuest** 

Start here.

| Α. | . 고급검색 - 검색어 및 검색 항목을 조합하여 검색하기 위한 기능                              |
|----|--------------------------------------------------------------------|
| •  | 검색항목: 3개까지 AND 또는 OR 연산자를 이용하여 조합 검색                               |
| •  | <b>제한조건</b> : 수여년도, 정렬방법, 쪽당 출력건수, 최대 출력건수를 선택하여 검색.               |
| В. | . <b>추천논문검색 -</b> 특정 주제 분야의 Top 순위 기관에서 발행한 학위 논문 검색               |
| •  | 검색방법: ①주제 분야 선택. ②학교 추가.(중복 선택가능) ③검색버튼 클릭.                        |
| C. | . <mark>주제별 서비스 -</mark> 주제별로 분류된 학위 논문 목록을 확인할 수 있습니다. (대-중-소 주제) |

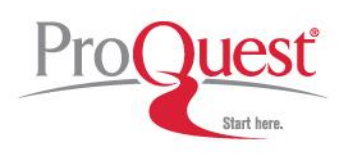

### DDOD Service 검색결과(간략)

| 111SS ③ 해외박사학위논문 원문서비스<br>Dividal Dissertations                                                                                                    | 🚯 Login 🕒 내정보 🕜 고객만족센터                                     | 일반, 고급검색, 추천논문검색의 검색 결과                                          |
|----------------------------------------------------------------------------------------------------|------------------------------------------------------------|------------------------------------------------------------------|
| 일반검색 고급검색                                                                                                    |                                                            | 화면.                                                              |
| 제목 V digital multimedia AND V<br>제자 V AND V<br>학교 V 2검색 개설정                                                                                                    | 내셔재 I About DDOD                                           | 검색된 논문의 제목, 저자, 수여학교, 수여<br>연도의 간략한 정보를 보여줍니다.                   |
| ■ 수대년도       :       ~       (예:2005 ~ 2006)         ■ 정렬방법       :       항목선택 ♥       Sort선택 ♥         ■ 족당출력건수       :       6       ●       최대 출력건수 :       300       ♥                                             |                                                            | •내서재담기, 내서재보기: 해당<br>논문정보를 내서재에 담거나, 등록된<br>내서재를 확인하는 기능으로 로그인 후 |
| 인기정색에 vector / emotion / optics / computer / attitude / kim / metaphor / older                                                                                                    |                                                            | 사용가능합니다.                                                         |
| [검색조건] <b>제 목/digital multimedia</b> 총 46<br>전체선택 (습내서재당가)(읍내서재보기)(ⓒ 메일전송)(음 인쇄) 길:                                                                                                    | 건 검색 IS 최대 출력건수 : 300건 중 (1 ~ 5)<br>과내검색                   | • 메일전송: 해당 논문의 정보를 메일로<br>보낼 수 있으며, 로그인해야 합니다.                   |
| V제목순     V제목순     V학교순     V연도순     폭당     5     권     대       □     1     Watermarking and digital signature techniques for multimedia authentication and cop<br>Lin, Ching-Yung , Columbia University [ 2001 ]     1 | prev 1/10 next > 변문가기<br>pyright protection 원문보기 같<br>초록 문 | •정렬: 제목, 저자, 학교, 연도순으로 순차                                        |
| 2       Multimedia data hiding: From fundamental issues to practical techniques         Solanki, Kaushal M , University of California, Santa Barbara [ 2005 ]                                                          | 월문보기 👩<br>초록 🔒                                             | • 원문보기 / 초록 / 24page 미리보기:                                       |
| Turney, Robert D , The University of Wisconsin - Milwaukee [ 2005 ]                                                                                                    | 호로 없                                                       | 논문의 원문(PDF), 초록, 1~24페이지까지<br>  미리 볼 수 있습니다.                     |
| Mansour, Mohamed Farouk, University of Minnesota [ 2003 ]                                                                                                    |                                                            | • 논문 정보 상세보기: 논문 제목을                                             |
| Black, Joanna Miriam, University of Toronto (Canada) [2002]                                                                                                    |                                                            | 클릭하면 상세 화면으로 이동합니다.                                              |
|                                                                                                    |                                                            |                                                                  |

### DDOD Service 논문 상세정보

| 왕문보기 🔁 🗌                                | 🚱 🔹 🖉 🖉 (································                                                                                                    | 유사문서목록 -                                                                                                    | 논문의 상세한 서지정보, 초록을 확인                                                                                                 |
|-----------------------------------------|----------------------------------------------------------------------------------------------------|----------------------------------------------------------------------------------------------------|----------------------------------------------------------------------------------------------------|
| 지 명 · · · · · · · · · · · · · · · · · · | Pichards, Jane M<br>Ph.D.<br>Stanford University.<br>2000<br>83 p.<br>Adviser: James J. Gross.<br>SOI<br>Psychology, Social Psychology, Cognitive                                                                                                    | Al 4<br>Development and evaluation<br>Public health informatics<br>Finction regulation and memory<br>Modeling precise spike tra<br>Intrinsic absorption lines<br>An examination of human re | • 원문보기 / 24page 미리보기: 원문(PDF)<br>또는 1~24페이지까지 미리 보기<br>• 저자, 주제어 링크: 저자, 주제어를<br>클릭하면 이를 검색어로 한 결과 목록<br>제공          |
| 초북 🖸                                    | An emerging literature has begun to document the affective consequences<br>of emotion regulation. Little is known, however, about whether emotion<br>regulation also has cognitive consequences. A process model of emotion<br>suggests that expressive suppression should reduce memory for emotional<br>events, but that reappraisal should not. Four studies tested this hypothesis.<br>Study 1 experimentally manipulated expressive suppression during film<br>viewing, showing that suppression led to poorer memory for the details of<br>the film. Study 2 manipulated expressive suppression and reappraisal during<br>slide viewing. Only suppression led to poorer memory for auditory<br>information associated with the slides. Study 3 manipulated expressive<br>suppression and reappraisal during an emotionally-charged conversation<br>between dating partners, showing that only suppression led to poorer |                                                                                                    | • 원문(PDF) 보기: 검색한 논문의 간략 리<br>스트, 상세 정보, 내 서재의 간략<br>리스트에서 '원문보기' 버튼을 클릭하여<br>원문을 무료로 확인 가능<br>놑문 원문은 PDF 파일 형식으로 제장 |
| 월문보기 🔁                                  | typical expressive suppression and reappraisal, and found that suppression<br>was associated with poorer self-reported and objective memory, but that<br>reappraisal was not. Together, these studies suggest that the cognitive<br>costs of "keeping one's cool" may vary according to how this is done.                                                                                                    |                                                                                                    | 개능                                                                                                    |

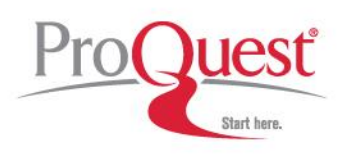

### DDOD Service 내 서재

| <b>제ISS ④</b> 해외박     | 사학위논문 원문서비스                                                                                             | 🚯 Logout 🕒 내정보 | 본 🕜고객만족센터  |
|-----------------------|----------------------------------------------------------------------------------------------------|----------------|------------|
| DDGI                  | D Digital Dissertations<br>On Demand 일반검색 고급검색                                                          |                |            |
|                       | 전체 🗸 computer 🖸 Q검색                                                                                     | Цимал          | About DDOD |
| 인기검색어 vector          | / emotion / optics / computer / attitude / kim / metaphor / older                                       |                |            |
| 😔 내서재                 |                                                                                                    |                |            |
| (圖 <sup>+</sup> 책장추가) |                                                                                                    |                |            |
| 공개 여부                 | 책장 정보                                                                                                   | 전체 자료 수        | DDOD 자료 수  |
| 비공개                   | 기본책장 (기본으로 제공되는 책장으로 사용자가 책장 정보를 수정할 수 없습니다.)                                                           | 11 건           | 8 건        |
| · 공개                  | 비 싼 책 강     수정       분류     공학 > 건축 > 건축공학       공학 > 컴퓨터/통신 > 게임공학       공학 > 컴퓨터/통신 > 정보통신공학       메모 | (색제)<br>0 건    | 0건         |
| 내서재 검색                | Q, 검색                                                                                                   |                |            |

내 서재는 관심 있는 자료의 서지 정보를 등록할 수 있는 기능

DDOD Service와 Riss4U 사이트의 내서재 기능은 동일하며, 공동으로 이용 가능

• 기본책장: 기본 제공되는 책장으로 수정할 수 없음

• 책장추가: 이용자가 원하는 새로운 책장을 추가 가능. 새 책장은 주제별 카테고리 선택, 이름 및 메모 지정, 공개 여부를 선택하여 지정 가능.

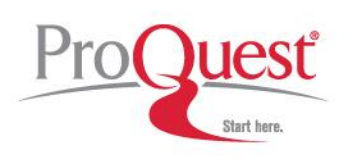

#### **PQDT** session

#### 1. PQDT는?

ProQuest CSA사(구 ProQuest Information and Learning사)의 PQDT는 북미, 유럽 및 아시아에 걸친 세계 1,440여 개 대학의 석사•박사 학위 논문의 서지정보와 초록을 제공하고 있는 세계적인 데이터베이스 PQDT를 통해 검색된 논문은 Web으로 원문 주문이 가능하며, 일부 1997년 이후 논문의 경우에는 24page까지 미리보기를 제공

**2.** 바로 접속.

http://proquest.umi.com/login

**3.** 교외 접속 <u>www.riss4u.net</u> 접속 후 PQDT 찾기

#### **Basic Search**

| ProQuest                                                                                                    |                                                             |                                                                         | <u>Help</u>      | Basic Search 화면입니다.                                                                                 |
|----------------------------------------------------------------------------------------------------|-------------------------------------------------------------|-------------------------------------------------------------------------|------------------|----------------------------------------------------------------------------------------------------|
| Basic Advanced<br>Databases selected: Dise<br>Basic Search                                                        | Publications<br>O marked items<br>sertations & Theses: A&I  | Interface lan<br>English<br>Tools: Se                                   | guage:           | • ① Database: Interdisciplinary –<br>Dissertations and Theses를 선택하여<br>논문 색인/초록만 단일 검색하기.           |
| ]<br>Database: Interdise<br>2 Date range: All date                                                                | ciplinary - Dissertations & Theses<br>s                     | Select multiple data                                                    | Clear)<br>abases | • ② Date range:<br>Last 2 / 5 /10 years<br>Within / Before / After this year<br>Specific date range |
| More Search Options Document title: Author: School: Subject: Document language: Manuscript type: Sort results hy: | Any language All dissertations and theses Most recent first | 3<br>Browse authors About<br>Browse schools<br>Browse subjects<br>About |                  | • ③ More Search Options:<br>논문 제목, 저자, 학교, 주제, 논문<br>언어, 박사/석사 논문 제한, 검색 결과<br>목록 정렬 방법을 지정하여 검색.   |
| Sort results by:                                                                                                  | Most recent first                                           | Ň                                                                       |                  |                                                                                                    |

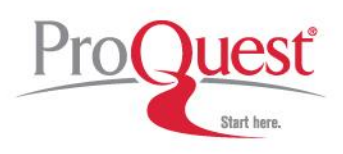

#### **Advanced Search**

| ProQues                 | st                                 |                     |                      |                       | Help                   |
|-------------------------|------------------------------------|---------------------|----------------------|-----------------------|------------------------|
| Basic Adv               | vanced                             | Publications        | My Research          | Interf                | ace language:<br>sh 💌  |
| Databases select        | <u>ed:</u> Disse                   | rtations & Theses:  | A&I                  |                       |                        |
| Advanced S              | Search                             |                     |                      | Too                   | ls: <u>Search Tips</u> |
|                         |                                    |                     |                      | Citation and abstract | ~                      |
| AND 🔽                   |                                    |                     |                      | Citation and abstract | ~                      |
| AND 🔽                   |                                    |                     |                      | Citation and abstract | ~                      |
| (1)                     | <u>Add a r</u>                     | ow Remove a ro      | ow (                 | Search Clear          |                        |
| Database: Date range: A | nterdiscip<br>All dates<br>Options | linary - Dissertati | ons & Theses         | Select multig         | <u>ole databases</u>   |
| AND                     | 2<br>Advis                         | or:                 | 10                   |                       | Browse advisors        |
| AND 🔽                   | Scho                               | ol name/code:       | 10                   |                       | Browse schools         |
| AND 🔽                   | Subje                              | ect name/code:      |                      |                       | Browse subjects        |
| AND 💌                   | Index<br>(keyw                     | terms<br>vords):    |                      |                       | Browse keywords        |
| AND 💌                   | Docu                               | ment language:      | Any language         | ~                     | ]                      |
| Manuscript ty           | pe: All d                          | issertations and t  | heses 🔽 <u>About</u> |                       |                        |
| Sort results b          | y: Mos                             | t recent first 💌    |                      |                       |                        |
| Results per<br>page:    | 30                                 | •                   | 6                    |                       |                        |

#### Advanced Search 화면입니다.

① Add a row : 검색 필드를 추가

- Abstract
- Advisor
- Author
- Degree
- Document Language
- Index Term (Keyword)
- ISBN
- School Name
- Subject Name

#### **② More Search Options :**

Advisor 등 자주 사용하는 필드의 조합을 쉽게 해 줍니다.

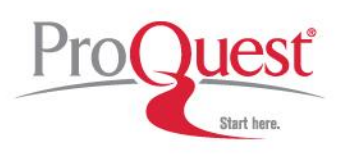

### Publications > 주제별, 지역별 탐색

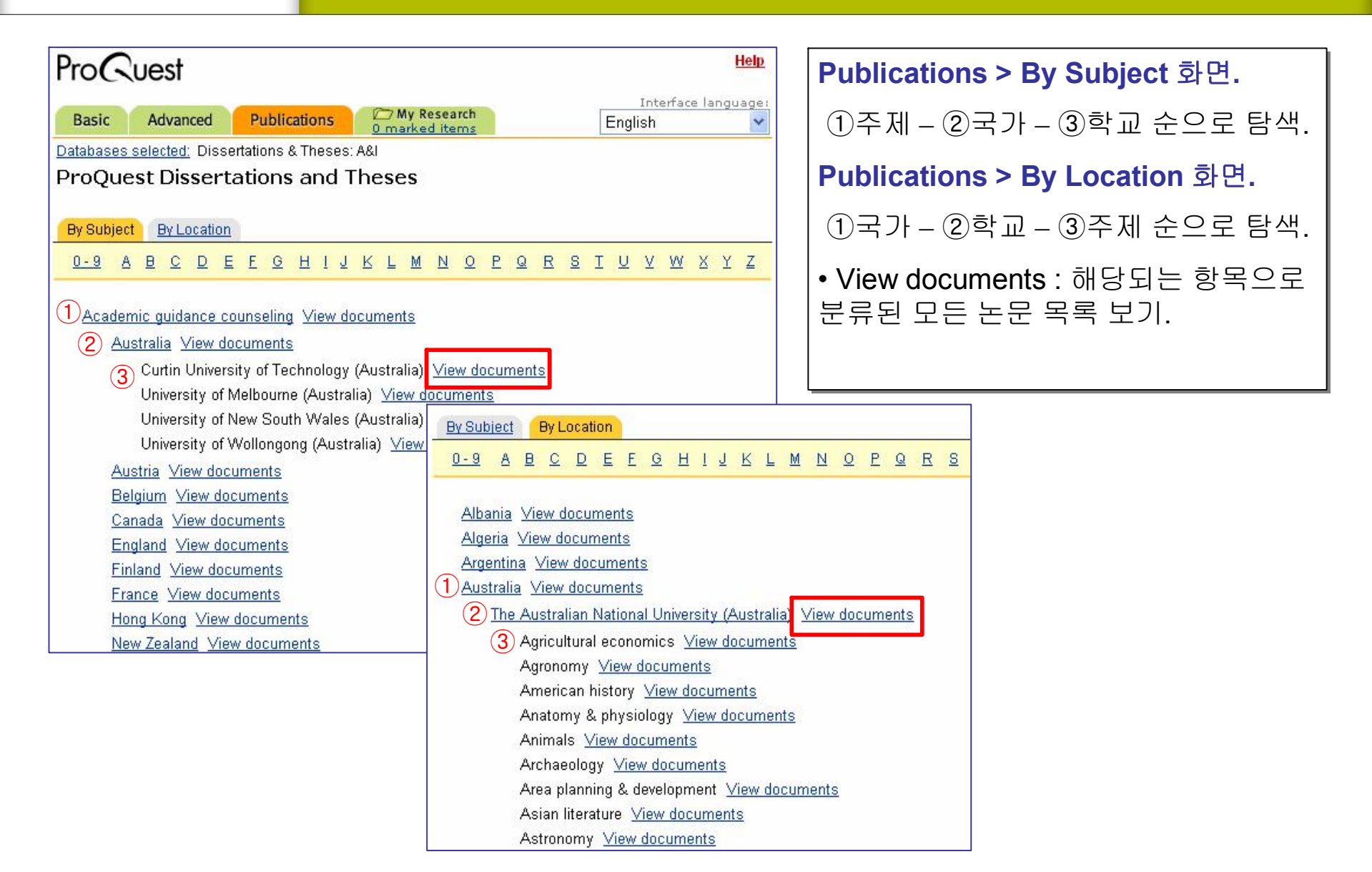

#### Results / Alert Service / Order

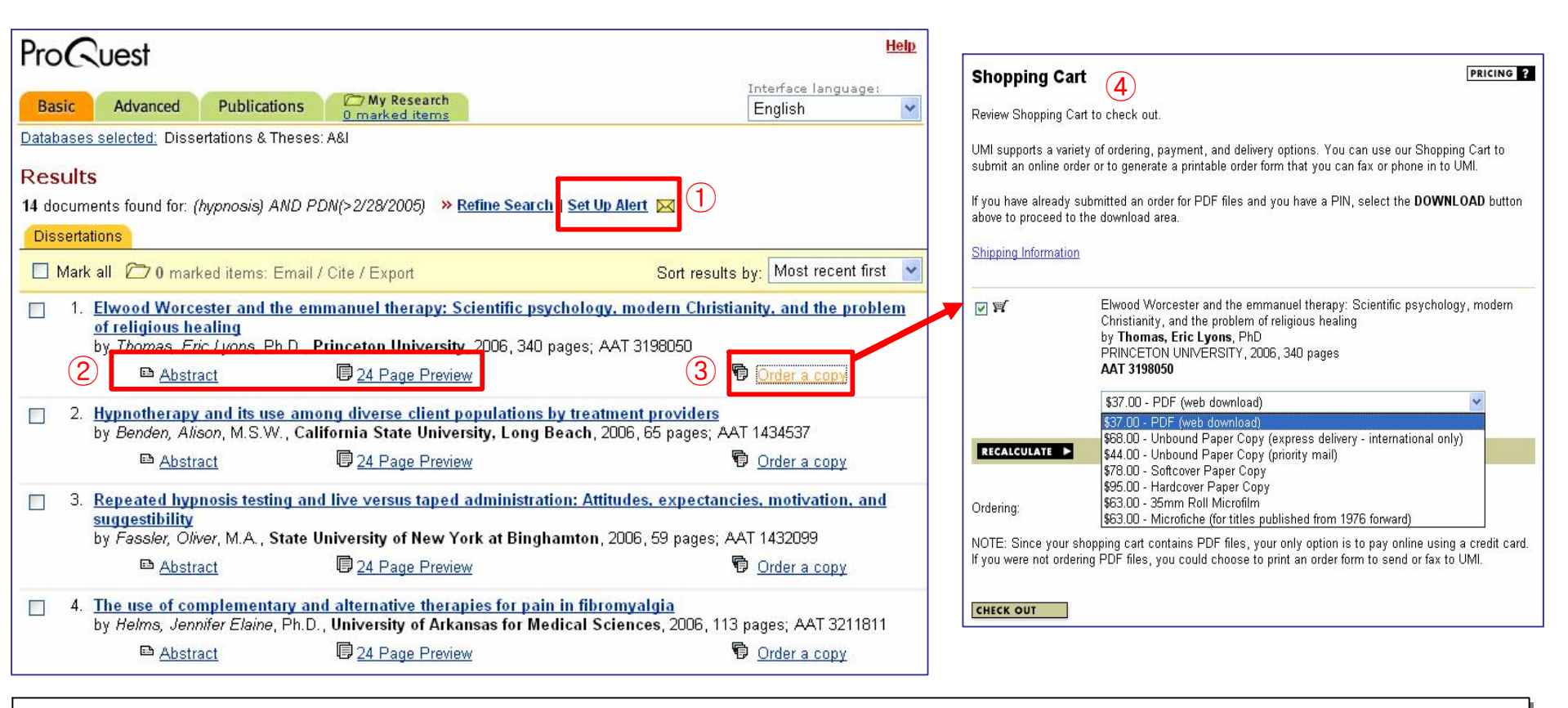

#### Results 화면입니다.

- ① Set Up Alert : 검색식에 적합한 목록이 update되는 메일을 신청.
- ② Format : Abstract / 24 Page Preview.
- ③ Order a copy : 원문 주문하기 (④번 Shopping Cart 화면으로 이동).

### 학위 논문 주문 하기

| -                                                                   |                                                                                                    |                           | 775 675                                |                                              |                                                                                                    |                                                                                                    |
|---------------------------------------------------------------------|----------------------------------------------------------------------------------------------------|---------------------------|----------------------------------------|----------------------------------------------|----------------------------------------------------------------------------------------------------|----------------------------------------------------------------------------------------------------|
| SEARCH BROWSE                                                       | DIGITAL DISSERTATIONS                                                                                     | CART   DOWNLOAD           | UEST"<br>CONTACT                       | BROV                                         | CH DIGITAL DISS<br>RESULTS LIST   MARKED                                                                                                    | ERTATIONS Procuest                                                                                                    |
| Customer Informa                                                    | tion 🕕                                                                                                    | SEARCH                    | DICITAL DISSERTA                       | 1. Verify your                               | order, and make any changes                                                                                                    |                                                                                                    |
| Fields marked with an arrow ( ) are required and must be filled in. |                                                                                                    | BROWSE                    | RESULTS LIST   MARKED LIST             | \$29.50 - PDF<br>download)                   | (web Planning for the balance betw<br>library: Lessons learned from                                                                                                    | veen print and electronic journals in the hybrid digital<br>large ARL libraries                                                                                                    |
| Name:                                                               | Ji, Jinhyun 🚽                                                                                             | Billing Information       | 2                                      | Quantity 1                                   | UNIVERSITY OF PITTSBURG                                                                                                    | H, 2001, 121 pages                                                                                                    |
| Category:                                                           | <b>T</b>                                                                                                  |                           | -                                      | TOTAL COST                                   | = \$29.50 (not including tax)                                                                                                    | TOTAL QUANTITY = 1                                                                                                    |
| Location:                                                           | Select from this list, or fill in 'Other' 💌                                                               | Fields marked with an arr | ow ( 📹 ) are required and must be fi   | led                                          |                                                                                                    |                                                                                                    |
|                                                                     | Other                                                                                                    |                           |                                        | 2. Verify your                               | personal information, and make any <u>c</u>                                                                                                    | hanges                                                                                                    |
| Direver.                                                            |                                                                                                    | Name:                     | Ji, Jinhyun                            | Name:                                        | Ji, Jinhyun                                                                                                    |                                                                                                    |
| Phone:                                                              |                                                                                                    | Street:                   | Jindo B/D Room No,1301 Dohy            | /a Fax:                                      |                                                                                                    |                                                                                                    |
| Fax:                                                                |                                                                                                    |                           |                                        | Email:<br>Prefer Contac                      | jinhyun@cybergeo.co.kr<br>t By: Email                                                                                                    |                                                                                                    |
| Email:                                                              | jinhyun@cybergeo.co.kr 🚽                                                                                  |                           |                                        | _                                            |                                                                                                    |                                                                                                    |
| Prefer Contact By:                                                  | Email 💌 🚽                                                                                                 | City:                     | Seoul                                  | 3. Verify your                               | billing information, and make any <u>char</u>                                                                                                    | oges                                                                                                    |
| Continue                                                            |                                                                                                    | State/Province:           |                                        | Name:<br>Street:<br>City:                    | Ji, Jinhyun<br>Jindo B/D Room No,1301 Dol<br>Seoul                                                                                                    | hwa Mapo                                                                                                    |
| Conande                                                             |                                                                                                    | Postal Code:              | 121-732                                | State/Province<br>Postal Code:<br>Country    | :<br>121-732<br>Korea                                                                                                    |                                                                                                    |
| PLEASE NOTE: It may tak                                             | e up to 24 hours to prepare your PDF file for do                                                          | Country:                  | Korea                                  | Phone:                                       | +82-2-717-1877                                                                                                    |                                                                                                    |
| The PDF download proce                                              | ess is backlogged. We are working to correct the s                                                        | Phone:                    | +82-2-717-1877                         | Card Number<br>Card Number<br>Expiration Dat | 4009(<br>e: 07/2004                                                                                                    |                                                                                                    |
| message as needed, we<br>email address above, a n                   | e apologize for any inconvenience or delays that yo<br>nessage will be sent to you once your order is res | Card Type:                | Select from this list 💌 🖪              |                                              |                                                                                                    |                                                                                                    |
| contain instructions on ho                                          | ow to access and download your PDF file(s) via th                                                         | Card Number:              | Select from this list 💦 🚽              | 4. Submit or 0                               | ancel                                                                                                    |                                                                                                    |
| be provided on the Online                                           | e Receipt page that is displayed after you submit y                                                       | Expiration Date:          | Visa<br>MasterCard<br>American Express | Submit O                                     | rder By selecting "Submit Order" yo<br>processing. Pending credit ca<br>billed to the credit card accourt                                                                                         | ou will be automatically sending this order to UMI for<br>ard verification, the amount of this order plus tax will be<br>nt you entered above.                                                                                                    |
|                                                                     |                                                                                                    | Continue                  |                                        | Cancel C                                     | PLEASE NOTE: It may take up<br>you submit this form. The PD<br>forcer the situation and will u<br>inconvenience or delays that y<br>receive an email message co<br>PDF file(s) via the web. These | b to 24 hours to prepare your PDF file for download after<br>of download process is backlogged. We are working to<br>ipdate this message as needed. We apologize for any<br>you may experience. When your order is ready, you will<br>intaining instructions on how to access and download your<br>e instructions will also be displayed on the next page. |

[Custom Information]
 신청자의 간단한 정보를
 입력한 후, 'Continue'
 버튼을 클릭합니다.

#### [Billing Information]

논문을 받을 주소지와 결재정보를 입력한 후, 'Continue' 버튼을 클릭합니다.

\* 카드번호는 --없이 입력

⑧[Review Your Order] 마지막으로 주문한 논문을 확인.
④'Submit Order' 클릭하면 주문완료.
⑤'Cancel Order'클릭시 주문취소.

#### 학위 논문 다운로드

| 🗿 UMI ProQuest Digital Dissertations – PDF Download – Microsoft Internet E                                                                                                    | xplorer <u> </u>                                                                                                    |
|----------------------------------------------------------------------------------------------------|----------------------------------------------------------------------------------------------------|
| ] 파일(E) 편집(E) 보기(⊻) 즐겨찾기(A) 도구(T) 도움말(H)                                                                                                    |                                                                                                    |
|                                                                                                    | wnload, htm 🗾 🔁 미용                                                                                                    |
| SEARCH DIGITAL DISSERTATIONS                                                                                                    | UMI*                                                                                                    |
| BROWSE RESULTS LIST   MARKED LIST   SHOPPING CART   DOWN                                                                                                    |                                                                                                    |
|                                                                                                    | - 22                                                                                                    |
| PDF Download                                                                                                    |                                                                                                    |
| To download a file, follow the platform-specific instructions below                                                                                                    |                                                                                                    |
| NOTE: These files will not fit on floppy diskettes. They are too large. The size of each                                                                                                    | PDF file is listed                                                                                                    |
| next to its PDF icon. Please make sure you have enough disk space before you begin                                                                                                    | i a downioad.                                                                                                    |
| Title/Author                                                                                                    | Download                                                                                                    |
| The frustrated idealists: Cordell Hull, Anthony Eden and the search for Anglo-America                                                                                                    | an 🔲 🖂 co tra                                                                                                    |
| by Woolner, David B. 2                                                                                                    |                                                                                                    |
| AAT NQ30419                                                                                                    |                                                                                                    |
| Your order is valid for 72 hours from the time you placed the order. If you lose a file due                                                                                                    | ring transfer, you                                                                                                    |
| can download it again.                                                                                                    |                                                                                                    |
| The dissertation files are in "pdf" format. In order to view/open/print p                                                                                                    | df-format files, you                                                                                                    |
| Get Arrobate 1 Journal of the address of the address of the addres | ig the "Get Acrobat                                                                                                    |
| Reader A Reader icon at left.<br>NOTE: When printing files, please be sure to check "print as im                                                                                                    | age" when the                                                                                                    |
| <u>କା</u>             ଡୁ ଥମ୍ୟ                                                                                                    | 년<br>1917년 - 1111년 - 1111년 - 1111년 - 1111년 - 1111년 - 1111년 - 1111년 - 1111년 - 1111년 - 1111년 - 1111년 - 1111년 - 1111년<br>1917년 - 1111년 - 1111년 - 1111년 - 1111년 - 1111년 - 1111년 - 1111년 - 1111년 - 1111년 - 1111년 - 1111년 - 1111년 - 1111년 - |
|                                                                                                    |                                                                                                    |
| ❶ PDF 파일 논문을 다운 받는 창 입니다.                                                                                                    |                                                                                                    |
| 2 구인하 노무을 화인할 수 있습니다                                                                                                    |                                                                                                    |
|                                                                                                    |                                                                                                    |
| 🕑 PDF 아이콘 카에 바누스를 들다고 오는죽 머는들 들윽인 우                                                                                                    | -, 니근                                                                                                    |

이름으로 대상저장'을 선택하면 다운로드가 시작됩니다.